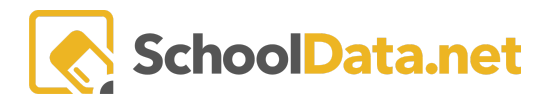

# **Comprehensive vs. Focus: Marking/Displaying Focus Criteria**

Washington State/TPEP Supporting Documentation on Comprehensive Vs. Focus

| CEL       | <u>Comprehensive</u> | Focused        |
|-----------|----------------------|----------------|
|           |                      |                |
| Danielson | <u>Comprehensive</u> | Focused        |
|           |                      |                |
| Marzano   | <u>Comprehensive</u> | <u>Focused</u> |
|           |                      |                |
| AWSP      | <u>Comprehensive</u> | <u>Focused</u> |

Comprehensive suggestions are hard coded based on WA State logic\*

- 1st Suggestions are made for Preliminary Summative and Student Grow Impact.
- 2nd When accepted or selections are made, a **Final Summative Rating** is suggested. If needed, the corresponding **Require Student Growth Inquiry** and **Require Plan of Improvement** are suggested.

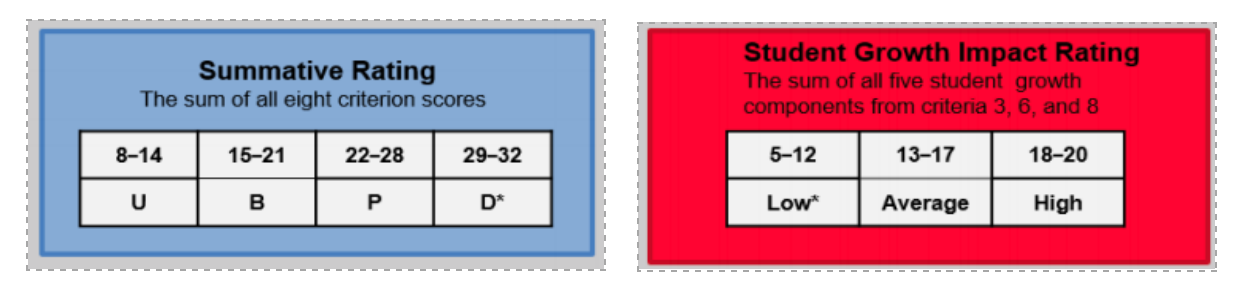

| Fir<br>The result of<br>Rating a | nal Summa<br>the intersection<br>nd Student Gr | <b>tive Rating</b><br>on between Su<br>owth Impact R | ummative<br>lating |
|----------------------------------|------------------------------------------------|------------------------------------------------------|--------------------|
| Distinguished                    | Proficient<br>Rating*                          | Distinguish                                          | ed Rating          |
| Proficient                       |                                                | Proficient Rating                                    |                    |
| Basic                            |                                                | Basic Rating                                         |                    |
| Unsatisfactory                   | Unsatisfactory Rating<br>Plan of improvement   |                                                      |                    |
|                                  | Low                                            | Average                                              | High               |

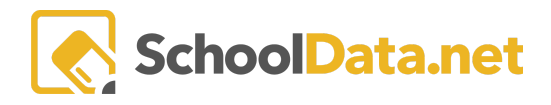

### **Marking Focus Criterion**

Any criteria can be marked by either the Evaluator or Evaluatee as focused by clicking the corner triangle checkmark to turn it from grey to blue. Once a criterion has been marked as focused, each instance of the criteria will display the focus label for the entire evaluation year.

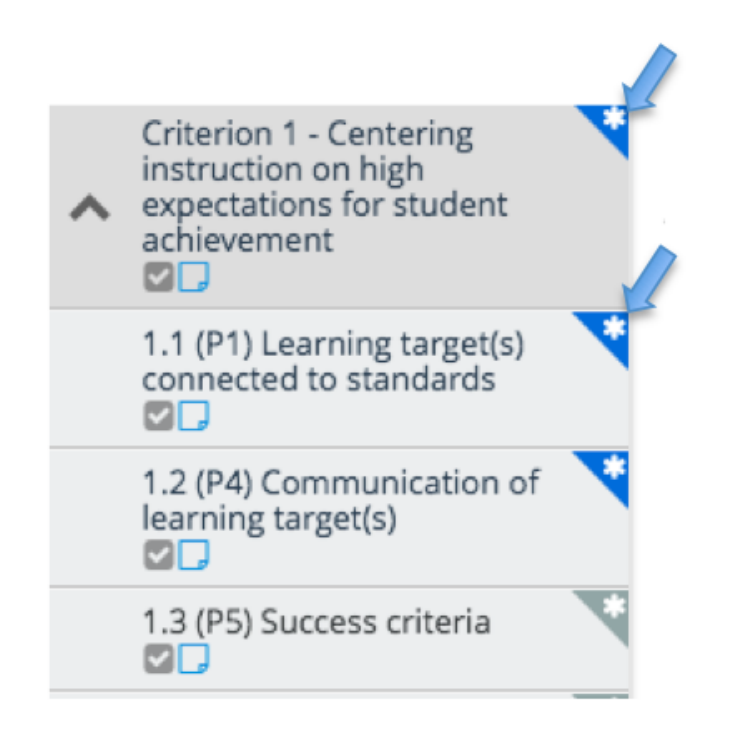

This is done through ONE of the three ways:

- 1. Self Evaluation task (Evaluatee only) NOTE: If the task has already been marked complete, this can NOT be done on the task as it is 'read only'. The user will need to click on the Summary. More details can be found here Evaluatee Dashboard.
- 2. Observation/Evaluation task (Observation/Evaluation, Evaluator only) NOTE: If the task has already been marked complete, this can NOT be done on the task as it is 'read only'. The user will need to click on the Summary. More details can be found <u>Observation/Evaluation Form</u>.
- 3. Summary Page. More details can be found <u>Summary</u>.

If the Evaluatee is on Focus for one year, either the Evaluator or Evaluatee will need to mark all criteria, including the Student Growth criterion, as the focus so that the Final Evaluation will be handled correctly.

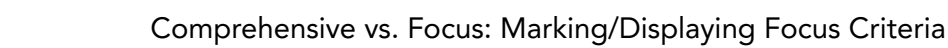

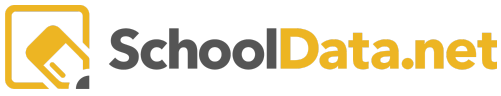

## **Displaying only the Focus Criterion**

#### From an Observation/Evaluation task (Observation/Evaluation):

Click on the **Configuring Gear icon** in the right corner of your screen. Check the **Show Only Focused/Required Criteria** view option. This will eliminate the display of criteria NOT marked as Required or Focus. This will persist throughout the whole application.

| Minutes Observed:                             |
|-----------------------------------------------|
| Mark complete?                                |
| Mark complete and Configuration Options tion? |
| Share with Evaluatee?                         |
| Allow commentary                              |
| Share notepad                                 |
| C Evaluated Position Reference                |
| View / Print options                          |
| Show Alternate Arrangement                    |
| Show Notepad                                  |
| Show Criteria List                            |
| Show Performance Level Descriptions           |
| Show Notes                                    |
| Show Key Indicators                           |
| Show Only Focused/Required Criteria           |
| Show Other Task                               |
| Include Timestamps on Notepad                 |
| Show Performance Level Selections             |

### From the Summary:

Click on the **Configuring Gear icon** in the right corner of your screen. Check the **Show Only Focused/Required Criteria** view option. This will eliminate the display of criteria NOT marked as Required or Focus. This will persist throughout the whole application.

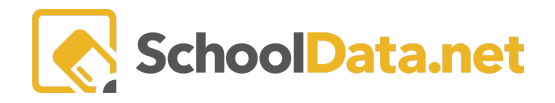

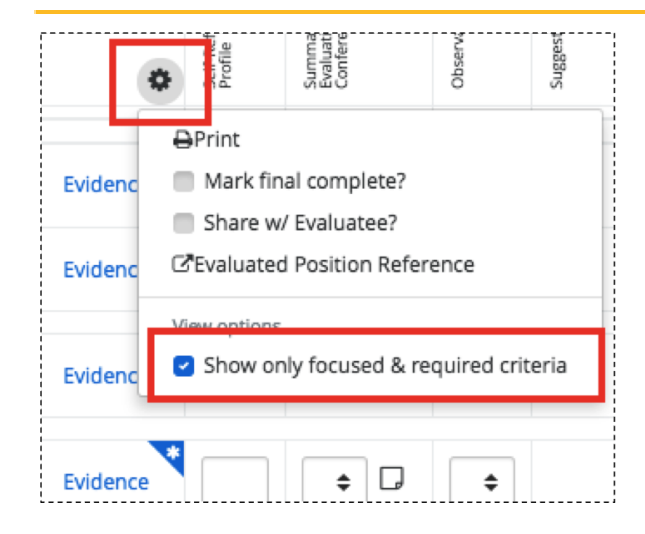